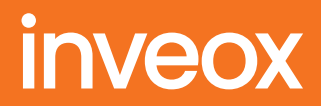

# Die inveox Online-Plattform

So nutzen Sie die Online-Plattform schnell und sicher in Ihrem Labor

|                 |          |                 |           |                 | _                |
|-----------------|----------|-----------------|-----------|-----------------|------------------|
|                 |          |                 |           |                 |                  |
|                 |          |                 |           | Meine Aufträge  | mmuster <b>Đ</b> |
| 3               |          |                 |           |                 |                  |
| Letzte Änderung | Status   | Aufträge filte  |           |                 |                  |
| 29.03.19 09:44  |          | Labor           | rn        |                 |                  |
| 29.03.19 08:09  |          | Alle Labore     | •         |                 | •                |
| vor 15 Minuten  |          | Nachname        |           |                 |                  |
| vor 16 Minuten  |          | Vorname         |           |                 |                  |
| vor 43 Minuten  |          | Frstellt wa     |           | Festallt his    |                  |
| Heute, 06:52    | <u> </u> |                 |           |                 |                  |
| Heute, 06:07    | 📴 🗸 🏎    | Finalisiert von | Ċ         | Finalisiert bis | Ē                |
| 29.03.19 13:07  | 😇 🗸 🏬    | Versandt von    |           | Versandt bis    | Ē                |
| 29.03.19 12:32  |          |                 |           |                 |                  |
| 29.03.19 10:17  | 🧾 📈 📖    | FI              | LTER LÖSO | CHEN FILT       | ER SETZEN        |
| 28.03.19 14:32  |          |                 |           |                 |                  |
| 12.03.19 09:06  |          |                 |           |                 |                  |
| 12.03.19 09:06  |          |                 |           |                 |                  |
|                 |          |                 |           |                 |                  |
|                 |          |                 |           |                 |                  |
|                 |          |                 |           |                 |                  |
|                 |          |                 |           |                 | + NEU            |
| _               |          | _               | -         | _               | Impressum        |
|                 |          |                 |           |                 |                  |
|                 |          |                 |           |                 |                  |
|                 |          |                 |           |                 |                  |
|                 |          |                 |           |                 |                  |
|                 |          |                 |           |                 |                  |
|                 |          |                 |           |                 |                  |
|                 |          |                 |           |                 |                  |
|                 |          |                 |           |                 |                  |
|                 |          |                 |           |                 |                  |
|                 |          |                 |           |                 |                  |
|                 |          |                 |           |                 |                  |
|                 | 1-1-1-1  |                 |           |                 |                  |
|                 |          | 1               |           |                 |                  |
|                 | 1 2 A    | 1               |           |                 |                  |
|                 |          |                 |           |                 | _                |

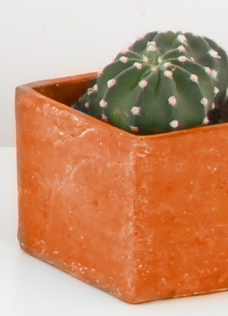

# Einführung

Sobald Sie sich auf der Plattform von inveox eingeloggt haben, erscheint die folgende Ansicht:

| in | veox       |               |                     |                            |                                                  |        |           |                           | Untersuchangsaufitige spathy |
|----|------------|---------------|---------------------|----------------------------|--------------------------------------------------|--------|-----------|---------------------------|------------------------------|
| 0  | bersicht 😐 | 🖸 Enteri      | irde 😰 🛛 🦬 in Zuste | dung 😐 👲                   | tingetroffen                                     |        |           |                           |                              |
| 10 | Priorität  | Patient       | Geburtsdatum        | Probenbehälter<br>/ Proben | Einsender                                        | Status | Aktionen  | Aufträge filtern          |                              |
| 45 |            | blum, anja    | 10.03.1970 (49)     | 2/2                        | Klinikum Bayreuth Institut für Gastroenterologie |        | DETAILS   | Counter<br>Alle Einsender | •                            |
| 40 |            | Sorglos, Susi | 01.01.1911 (108)    | 1/2                        | Klinikum Bayreuth Institut für Gastroenterologie |        | 🖉 DETAILS |                           |                              |
| 24 |            | Long, Lukas   | 05.01.1960 (59)     | 0/0                        | Klinikum Bayreuth Institut für Gastroenterologie |        | DETAILS   |                           | FILTER LÖSCHEN FILTER SETZEN |
| 43 |            | fgast, Sonja  | 10.02.1987 (32)     | 1/1                        | Klinikum Bayreuth Institut für Gastroenterologie |        | DETAILS   |                           |                              |
| 31 |            | Mond, Otto    | 05.01.1985 (34)     | 1/1                        | Klinikum Bayreuth Institut für Gastroenterologie |        | DETAILS   |                           |                              |
| 23 |            | Glück, Lotte  | 03.04.1945 (74)     | 0/0                        | Klinikum Bayreuth Institut für Gastroenterologie |        | DETAILS   |                           |                              |
| 30 |            | Sorglos, Hugo | 13.03.1933 (86)     | 1/1                        | Klinikum Bayreuth Institut für Gastroenterologie |        | DETAILS   |                           |                              |
| 16 |            | Müller, Jana  | 05.01.1985 (34)     | 1/1                        | Klinikum Bayreuth Institut für Gastroenterologie |        | DETAILS   |                           |                              |

### Was bedeuten die unterschiedlichen Reiter?

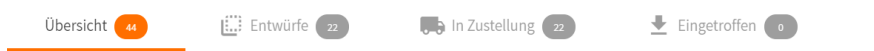

Anhand dieser fünf Reiter können Sie sich über den Bearbeitungsstatus eines Untersuchungsauftrages informieren. Die orange Linie zeigt an, in welchem Reiter Sie sich derzeit befinden:

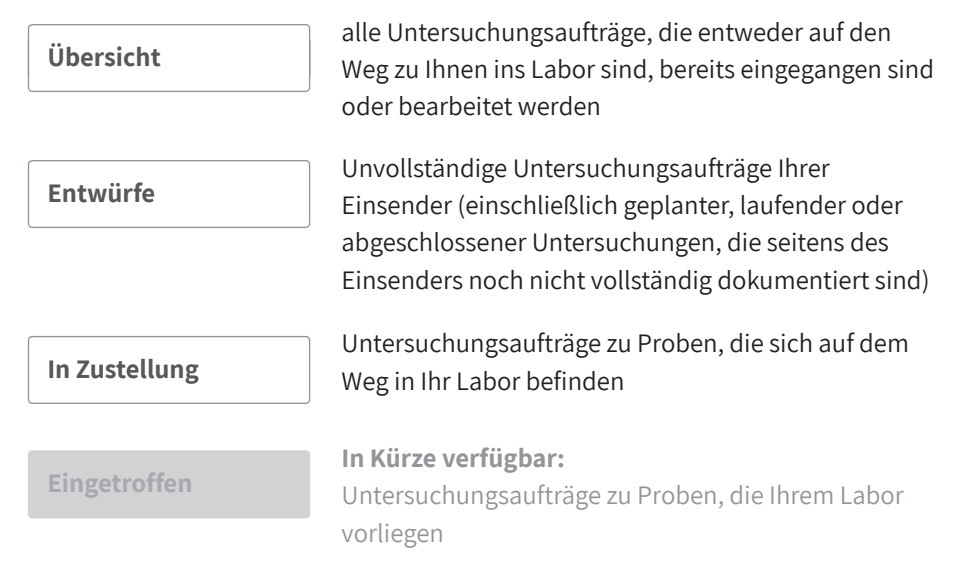

Die Ziffer neben dem Reiter gibt die Anzahl der Untersuchungsaufträge im jeweiligen Status an.

# Was bedeuten die Rubriken?

| ID |                   |                  | Probenbehälter<br>/ Proben |                                                  |       | Aktionen  |
|----|-------------------|------------------|----------------------------|--------------------------------------------------|-------|-----------|
| 45 | <br>blum, anja    | 10.03.1970 (49)  | 2/2                        | Klinikum Bayreuth Institut für Gastroenterologie | 😇 🥽 🕹 | B DETAILS |
| 40 | <br>Sorglos, Susi | 01.01.1911 (108) | 1/2                        | Klinikum Bayreuth Institut für Gastroenterologie | 📴 🥽 👱 | DETAILS   |
| 24 | <br>Lang, Lukas   | 05.01.1960 (59)  | 0/0                        | Klinikum Bayreuth Institut für Gastroenterologie | 📴 🥽 👱 | DETAILS   |
| 43 | <br>fgasf, Sonja  | 10.02.1987 (32)  | 1/1                        | Klinikum Bayreuth Institut für Gastroenterologie | 📴 🥽 🛃 | B DETAILS |
| 31 | Mond, Otto        | 05.01.1985 (34)  | 1/1                        | Klinikum Bayreuth Institut für Gastroenterologie | ど 🛲 🔁 | DETAILS   |
| 23 | <br>Glück, Lotte  | 03.04.1945 (74)  | 0/0                        | Klinikum Bayreuth Institut für Gastroenterologie | 📴 🥽 👱 | DETAILS   |
| 30 | <br>Sorglos, Hugo | 13.03.1933 (86)  | 1/1                        | Klinikum Bayreuth Institut für Gastroenterologie | 📴 🥽 🛃 | 🕼 DETAILS |
| 16 | <br>Müller, Jana  | 05.01.1985 (34)  | 1/1                        | Klinikum Bayreuth Institut für Gastroenterologie | 🛄 🥽 🛃 | DETAILS   |

ID

Identifikationsnummer des Untersuchungsauftrags

| Priorität                  | Das erste orange Kästchen zeigt, dass Sie als Labor<br>dem betreffenden Einsender generell eine hohe<br>Priorität zugewiesen haben.<br>Welche Ihrer Einsender Priorität genießen sollen,<br>können Sie Ihrem inveox Customer Success Team<br>mitteilen. |  |  |  |  |
|----------------------------|----------------------------------------------------------------------------------------------------|--|--|--|--|
|                            | Das zweite orange Kästchen zeigt den<br>Dringlichkeitswunsch Ihres Einsenders für<br>den Untersuchungsauftrag an.                                                                                                    |  |  |  |  |
|                            | In Kürze verfügbar: Das dritte orange Kästchen zeigt,<br>ob der Untersuchungsauftrag durch Ihr Labor als eilig<br>eingestuft wurde.                                                                                                    |  |  |  |  |
| Patient                    | Patientenname im Format: Nachname, Vorname                                                                                                    |  |  |  |  |
| Geburtsdatum               | Patientengeburtstag im Format: Tag.Monat.Jahr (Alter)                                                                                                    |  |  |  |  |
| Probenbehälter /<br>Proben | Gesamtanzahl der Probenbehälter/ Gesamtanzahl der<br>Proben                                                                                                    |  |  |  |  |

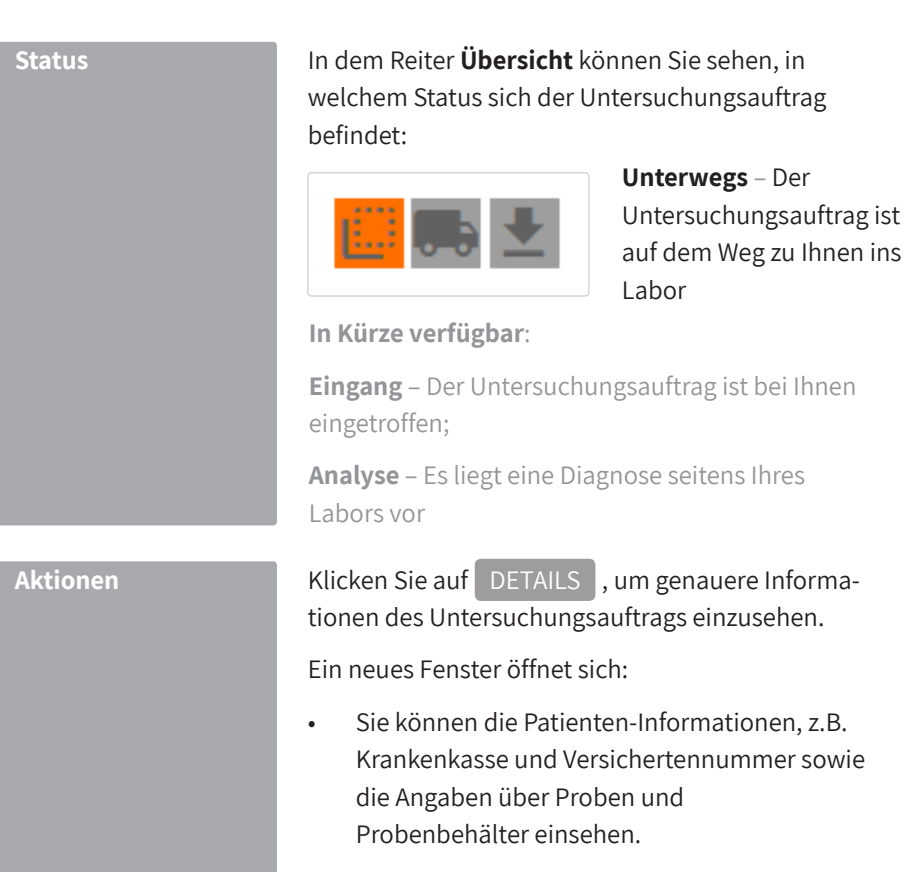

• Klicken Sie auf die Dateianhänge, um ggf. Aufnahmen der Biopsie oder angehängte PDF-Dokumente einzusehen.

| inveox                       |               |                                |                  | Untersuchungsaufträge spathy 🛃 |
|------------------------------|---------------|--------------------------------|------------------|--------------------------------|
| Übersicht 🔫                  | 🛄 Entwürfe 😰  | in Zustellung 😰                | 🛓 Eingetroffen 💿 |                                |
| Untersuchungsa               | uftrag ID: 45 |                                |                  |                                |
| Einsender:                   |               | PD Dr. med. Steffen Mühldorfer |                  | Dateianhänge                   |
| Patient:                     |               | anja blum, geb. am 10.03.1970  |                  | Keine Anhänge                  |
| Patienteninformation         | en            |                                |                  |                                |
| Name:                        |               | anja blum                      |                  |                                |
| Geb. am:                     |               | 10.03.1970                     |                  |                                |
| Krankenkasse bzw. Kostenträg | er:           | Debeka                         | Kassen-Nr.:      |                                |
| Versicherten-Nr.:            |               |                                | Status:          |                                |
| VK gültig bis:               |               | 09.05.2019                     |                  |                                |
|                              |               |                                |                  |                                |

6

#### Weitere Aktionsfelder:

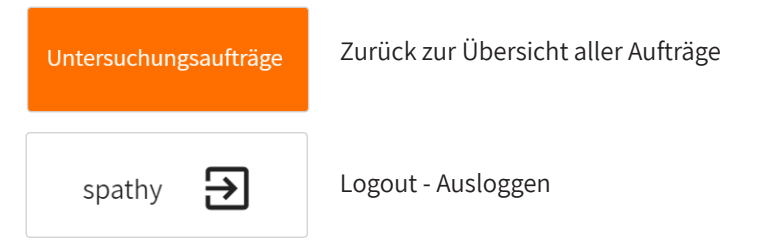

## Wie kann ich nach Aufträgen filtern?

Mit der Filter-Funktion können Sie nach dem Namen der Praxis Ihres Einsenders filtern:

1 Wählen Sie im Drop-down-Menü den Namen der Praxis

| <b>2</b> Klicken Sie auf <b>FILTER</b> S         | SETZEN                                                               |
|--------------------------------------------------|----------------------------------------------------------------------|
| Untersuchungsaufträge spathy 🔁                   | Die Liste wird nun nach dem Namen der Praxis<br>gefiltert.           |
| Aufträge filtern<br>Ensender<br>Alle Einsender 👻 | Klicken Sie auf FILTER LÖSCHEN , um Ihre Einstellung zurückzusetzen. |
| FILTER LÖSCHEN FILTER SETZEN                     |                                                                      |

# Wir sind für Sie da.

Sollten Sie Fragen haben oder nähere Informationen benötigen, stehen Ihnen Ihre persönliche Ansprechpartnerinnen jederzeit gerne zur Verfügung.

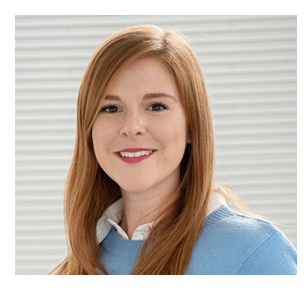

**Megan Amend** Projektmanagerin Implementierung

megan.amend@inveox.com 0 157 / 80 65 23 30

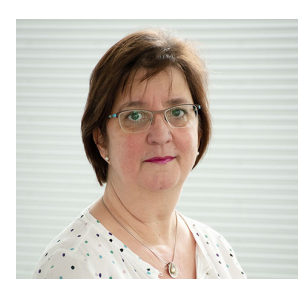

**Anja Groß** Service-Spezialistin Digitalprodukte

service@inveox.com 0 800 / 046 83 69

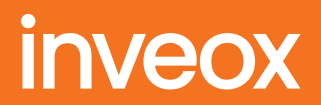

# Wir helfen Menschen -Probe für Probe.

inveox GmbH Lichtenbergstraße 8 85748 Garching bei München inveox.com